## EPL : Mal for epostsignaturer for Vestre Toten kommune

Denne EPL inneholder:

1. Signaturmal og redigering av signatur

2. Veiledning for signaturinnstillingene og aktivisering av denne i Outlook Desktoputgave

## 1. Signaturmal og redigering av signatur

Kommunen er tjent med at alle epostbrukere har en felles signatur, og denne signaturen er komponert for å fungere likt og ha en lik visning ved så vel intern som ekstern kommunikasjon.

Brødtekstfonten er Aptos (11), mens overskriften er Trebuchet (13) (vedtatt font i henhold til kommunens grafiske profil) Den grønne håndskriften er Segoe (9,5).

Det gjøres oppmerksom på at ikke all visning støttes likt av alle epostlesere. Derfor er følgende forslag utarbeidet som beste felles multiplum for jevnest mulig visning, i en tabell for å holde elementene strukturert.

#### Malen er som følger:

Med vennlig hilsen DITT NAVN Din stillingstittel

Vestre Toten kommune Postboks 84, 2831 Raufoss

Telefon/mobil: (+47) 123 45 678 E-post: <u>ditt.navn@vestre-toten.kommune.no</u> Hjemmeside: <u>vestre-toten.kommune.no</u>

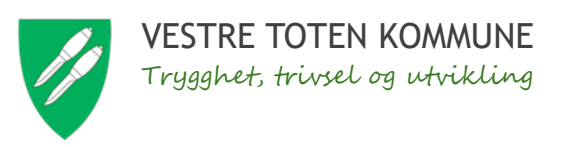

Rediger og fyll in overstående tekst med ditt navn, tittel og korrekt kontaktinformasjon. Viktig: Husk også å se over/endre epostkoblingen (høyreklikk -> rediger kobling)

Kopier deretter teksten ved å merke teksten og høyreklikke -> Kopier. (Alternativt Ctrl + C for å kopiere)

# 2. Veiledning for signaturinnstillingene og aktivisering av denne i Outlook Desktoputgave

For å komme til signaturinnstillingene så må man gå inn på startbildet for epost i Outlook, og derfra går man til følgende destinasjoner:

### FIL (oppe til venstre) -> ALTERNATIVER -> EPOST

Da vil man se SIGNATURER på høyre side i bildet. Trykk på denne og boksen «Signaturer og meldingsbakgrunner» vil åpne seg:

|                        | - Cignoturor og moldin                                                                                                    | ashakarumar                                  | 2 🗸                                                                                                    |                           |
|------------------------|----------------------------------------------------------------------------------------------------|----------------------------------------------|----------------------------------------------------------------------------------------------------|---------------------------|
| Generelt               | Signaturer og meldir                                                                                                    | gsbakgrunner                                 | ۲ ×                                                                                                    |                           |
| E-post                 | E-postsignat <u>u</u> r <u>P</u> er                                                                                                    | sonlig meldingsbakgrunn                      |                                                                                                    |                           |
| Kalender               | E-post <u>k</u> onto:                                                                                                    | @vestre-toten.kommune.no                     | ~                                                                                                    |                           |
| Grupper                | V <u>e</u> lg signatur so                                                                                                    | m skal redigeres                             |                                                                                                    | geringsprogram            |
| Personer               | Epostsignatur                                                                                                    | 2025                                         | ▲ <u>N</u> y                                                                                                    |                           |
| Oppgaver               |                                                                                                    |                                              | Sle <u>t</u> t                                                                                                  |                           |
| Søk                    |                                                                                                    |                                              | Gi nytt navn                                                                                                    | og autokorrektur <u>.</u> |
| Språk                  | Rediger signatur                                                                                                    | 5                                            |                                                                                                    |                           |
| ilgjengelighet         | Aptos (Brødte                                                                                                    | kst) 🗸 12 🗸 F K 🛛 Automatisk 🗸               | 들 = = 🖬 🛂 Visittkort 🕞                                                                                          |                           |
| Avansert               |                                                                                                    |                                              |                                                                                                    | Signatur <u>e</u> r       |
| ilpass håndot          |                                                                                                    |                                              |                                                                                                    | 1.77                      |
| nipass bandet          |                                                                                                    |                                              | 1                                                                                                    | unner og skrifter         |
| /erktøylinje for hurti | gt                                                                                                    |                                              |                                                                                                    |                           |
| Fillegg                |                                                                                                    |                                              |                                                                                                    | Lecerute                  |
| Clareringssenter       |                                                                                                    |                                              |                                                                                                    |                           |
|                        |                                                                                                    |                                              | 5-24 - 5-24 - 5-24 - 5-24 - 5-24 - 5-24 - 5-24 - 5-24 - 5-24 - 5-24 - 5-24 - 5-24 - 5-24 - 5-24 - 5-24 - 5-24 - |                           |
|                        | Lagre                                                                                                    | <u>Få signaturmaler</u>                      |                                                                                                    |                           |
|                        | 10 Mar 10 March 10 March 10 Ma |                                              |                                                                                                    |                           |
|                        | Velg standardsignatur                                                                                                    | 2                                            |                                                                                                    |                           |
|                        | Velg standardsignatur<br>Nye <u>m</u> eldinger:                                                                                                    | Epostsignatur 2025                           |                                                                                                    |                           |
|                        | Velg standardsignatur<br>Nye <u>m</u> eldinger:<br><u>S</u> var/videresendinge                                                                                                    | Epostsignatur 2025 Epostsignatur 2025        | v<br>v                                                                                                    |                           |
|                        | Velg standardsignatur<br>Nye <u>m</u> eldinger:<br><u>S</u> var/videresendinge                                                                                                    | Epostsignatur 2025<br>er: Epostsignatur 2025 | OK Avbryt                                                                                                    |                           |

Du kan nå lage «Ny» eller redigere den du allerede har satt opp. Ved å lime inn den nye malen høyreklikker du og trykker Alternativer for innliming og «Behold kildeformattering» eller CTRL + V.

Velg så nederst i boksen om du ønsker eposignaturen aktivert på kun nye eposter eller også ved svar/videresendinger under VELG STANDARDSIGNATUR.

Nå skal den nye teksten være klar for bruk, og det er bare å trykke LAGRE og deretter OK. Deretter er det tid for å prøve den nye epostsignaturen i Outlook, ved å gå tilbake til start og opprette en ny epost. Opprett nå en **ny epost** for å se om oppsettet stemmer, og forhåpentligvis skal dette synet åpenbare seg automatisk:

| $\triangleright$                                                                                              |                                                                                                    | l                                                        |                            |  | <br> |  |
|----------------------------------------------------------------------------------------------------|----------------------------------------------------------------------------------------------------|----------------------------------------------------------|----------------------------|--|------|--|
| Send                                                                                                    | Корі                                                                                                    | J                                                        |                            |  |      |  |
|                                                                                                    | Blindkopi                                                                                                    | ]                                                        |                            |  |      |  |
|                                                                                                    | Emne                                                                                                    |                                                          |                            |  |      |  |
|                                                                                                    |                                                                                                    |                                                          |                            |  |      |  |
|                                                                                                    |                                                                                                    |                                                          |                            |  |      |  |
| Modvonn                                                                                                    | id hilson                                                                                                    |                                                          |                            |  |      |  |
| Med venni                                                                                                    | ig hilsen<br><b>/N</b>                                                                                                    |                                                          |                            |  |      |  |
| Med venni<br>DITT NA<br>Din stilling                                                                          | ig hilsen<br><b>/N</b><br>Istittel                                                                                                    |                                                          |                            |  |      |  |
| Med venni<br>DITT NA<br>Din stilling<br>Vestre Tote                                                           | ig hilsen<br><b>/N</b><br>stittel<br>en kommune                                                                                       |                                                          |                            |  |      |  |
| Med venn<br>DITT NA<br>Din stilling<br>Vestre Tot<br>Postboks                                                 | ig hilsen<br><b>/N</b><br>stittel<br>en kommune<br>34, 2831 Rau                                                                       | foss                                                     |                            |  |      |  |
| Med venni<br>DITT NA<br>Din stilling<br>Vestre Toto<br>Postboks i<br>Telefon/m                                | ig hilsen<br><b>/N</b><br>stittel<br>an kommune<br>34, 2831 Rau<br>obil: (+47) 12                                                     | foss<br>3 45 678                                         |                            |  |      |  |
| Med venni<br>DITT NA<br>Din stilling<br>Vestre Toto<br>Postboks a<br>Telefon/m<br>E-post: <u>dit</u>          | ig hilsen<br><b>/N</b><br>stittel<br>en kommune<br>34, 2831 Rau<br>obil: (+47) 12<br>t.navn@vest                                      | foss<br>3 45 678<br>re-toten.kor                         | mmune.no                   |  |      |  |
| Med venni<br>DITT NA<br>Din stilling<br>Vestre Toto<br>Postboks<br>Telefon/m<br>E-post: <u>dit</u><br>Hjemmes | ig hilsen<br><b>/N</b><br>stittel<br>an kommune<br>34, 2831 Rau<br>obil: (+47) 12<br><u>t.navn@vest</u><br>de: <u>vestre-to</u>       | foss<br>3 45 678<br>re-toten.kom<br>ten.kommu            | <u>mmune.no</u><br>ine.no  |  |      |  |
| Med venni<br>DITT NA<br>Din stilling<br>Vestre Tote<br>Postboks<br>Telefon/m<br>E-post: <u>dit</u><br>Hjemmes | ig hilsen<br>/N<br>stittel<br>en kommune<br>34, 2831 Rau<br>obil: (+47) 12<br><u>t.navn@vest</u><br>de: <u>vestre-to</u><br>VESTRE TO | foss<br>3 45 678<br>re-toten.kon<br>ten.kommu<br>TEN KOM | mmune.no<br>ine.no<br>MUNE |  |      |  |

Gratulerer med ny epostsignatur, og en riktig signert arbeidsdag ønskes videre